# Mobile Access Portal Gateway Network and IT Guidance Technical Bulletin

TL-MAP1810-0Px TL-MAP1810-0Sx

Code No. LIT-12012015 Software Release 4.2 Issued August 2017

Refer to the QuickLIT website for the most up-to-date version of this document.

| Document Introduction                                                              | 2  |
|------------------------------------------------------------------------------------|----|
| Concepts                                                                           | 2  |
| Chain of Trust                                                                     | 2  |
| Self-Signed Certificates and Certificates Signed by a Public Certificate Authority | 2  |
| Public and Private Keys                                                            | 2  |
| Man-in-the-Middle Attack                                                           | 2  |
| IP Addresses                                                                       | 2  |
| Dynamic Host Configuration Protocol (DHCP)                                         | 3  |
| Domain Name System (DNS)                                                           | 3  |
| Steps                                                                              | 3  |
| Connecting to MAP Gateway the First Time                                           | 3  |
| Connecting the MAP Gateway to Ethernet                                             | 4  |
| Certificate Workflow                                                               | 5  |
| Generating a Private Key                                                           | 5  |
| Implementing SSL for MAP Gateway                                                   | 8  |
| Creating a Self-Signed Certificate                                                 | 8  |
| Uninstalling a Certificate on a Client That Has Connected to the MAP Gateway       | 12 |
| Adding a Private Key and Certificate to MAP Gateway                                | 21 |
| Installing a Security Certificate on a Client That is Connecting to MAP Gateway    | 24 |
| Importing a Certificate Signed by a Public CA                                      | 38 |
| Creating a Certificate Request                                                     | 42 |
| Creating a Certificate Request (CSR)                                               | 42 |
| Purchasing an SSL Certificate from a Public Certificate Authority                  | 48 |

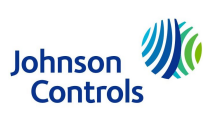

# **Document Introduction**

This document contains important information about connecting a Mobile Access Portal Gateway (MAP Gateway) to your network. From an IT perspective, a system device such as a MAP Gateway is simply a node on the network. However, MAP Gateway uses communication protocols, security methods, and other technologies that you should consider carefully.

Important: Engage appropriate network security professionals to ensure that the certificates are handled securely. Network security is an important issue. Typically, the IT organization must approve configurations that expose networks to the Internet. Be sure to fully read and understand IT compliance documentation for your site. Use care when performing steps on system components because restarts may be required that conflict with compliance requirements. For example, upgrading firmware or installing new SSL certificates may require the computer be offline for a period of time.

# Concepts

This section describes IT concepts as they are used when working with MAP Gateway.

# Chain of Trust

A chain of trust is designed to allow multiple users to create and use software on the system, which would be more difficult if all the keys were stored directly in hardware. It starts with warnings from the MAP Gateway UI when you attempt to use it without the software being digitally signed. The signing authority only signs boot programs that enforce security, such as running only programs that are themselves signed, or allowing only signed code to have access to certain features of the machine. This process may continue for several layers.

# Self-Signed Certificates and Certificates Signed by a Public Certificate Authority

A self-signed certificate is a certificate that is signed by the same entity that it certifies. This term does not refer to the identity of the person or organization that actually performed the signing procedure. A self-signed certificate is a certificate signed with its own private key, that is, the entity signing the certificate is also the entity that created the certificate.

MAP Gateway is shipped with a default Johnson Controls® self signed certificate that provides secure communication. Only one certificate can be installed on MAP Gateway at a time. You will overwrite the existing certificate when you install a new certificate. MAP Gateway can be run on your network with a self-signed certificate.

However, if you need to expose the MAP Gateway UI on a public network and have browsers indicate a trusted site, you must get a signed certificate matching your domain name. You can acquire a valid signed certificate from your IT department or purchase it from a Public Certificate Authority (CA) using a certificate signing request (CSR). A certificate signed by a CA is used to establish a secure connection between your browser and the MAP Gateway.

# Public and Private Keys

Public and private keys are used to verify that the entity requesting access to a system is who or what it claims to be.

# Man-in-the-Middle Attack

This is a type of security breach where a person injects themselves between the user and the entity the user is trying to communicate with on the network. The person then has the ability to intercept and read traffic or send false information on to the destination. To guard against this type of attack, we **strongly recommend** that you use an Ethernet crossover cable to directly connect MAP Gateway to your computer when transferring keys to the device. This setup creates a network of two and makes a man-in-the-middle attack improbable.

# **IP Addresses**

An IP address uniquely identifies devices on a TCP/IP network. An IP address can be private for use on a LAN or public for use on the internet or a WAN.

# Dynamic Host Configuration Protocol (DHCP)

DHCP lets a network administrator supervise and distribute IP addresses from a central point and automatically sends a new IP address when a device is plugged into a different location on the network. DHCP can also assign dial-up users an IP address automatically when they connect to the network. Some DHCP servers can support fixed addresses for devices that need a static IP address.

The MAP Gateway can obtain its IP address and other network information using DHCP. Each device that can connect to the Ethernet network needs a unique IP address. Without DHCP, the IP address must be entered manually for each device; and, if the devices are moved to another subnet on the network, you must enter a new IP address. The MAP Gateway supports both dynamic and static IP address assignments.

# Domain Name System (DNS)

DNS is the Internet standard for naming host devices and mapping host domain names to IP addresses. A DNS server is a computer registered to join the Domain Name System. A domain name is a meaningful and easy-to-remember handle for an Internet address. A DNS server runs special-purpose networking software, features a public IP address, and contains a database of network names and addresses for other Internet hosts to ensure that they are unique.

# Steps

# Connecting to MAP Gateway the First Time

Important: If you are going to use the MAP Gateway on Ethernet, you must plug it into external power before you attach the field bus adapter.

The following instructions are based on the information in the *Quick Start Guide (Part No. 24-10737-16)*, which comes with each individual MAP Gateway. The default login credentials for each MAP Gateway are included in the Quick Start Guide that ships with each device.

- Connect the RS-485 port of the MAP Gateway to the sensor bus or field bus port of the equipment controller using the supplied RJ-12 cable (portable model) or field bus adapter (stationary model). The MAP Gateway's LEDs flash, indicating that the device is initializing. When the Fault LED turns off and the Wi-Fi LEDs flash in succession, the MAP Gateway is ready to use.
- 2. In the Wi-Fi settings of your device or laptop, connect to the MAP Gateway Wi-Fi network using your default credentials. These credentials are included on a sticker in the *Quick Start Guide (Part No. 24-10737-16)* that came with your device.
- 3. Direct your browser to www.mapgwy.com to open the MAP Gateway browser interface.
- 4. Note: MAP Gateway ships with a private mapgwy.com SSL certificate installed to ensure secure communication with the MAP Gateway. However, this certificate does not indicate that it is trusted in a browser. If you wish to install your own certificate, refer to *Adding a Private Key and Certificate to MAP Gateway*.

Use your default Admin login credentials that are also included on a sticker in the *Quick Start Guide (Part No. 24-10737-16)* that came with your device.

- 5. Read and accept the MAP Gateway license agreement.
- 6. The first time you log in to the MAP Gateway, the Change Password and Passphrase web page appears. You must change the Admin password and Wi-Fi passphrase.
  - a. **Important:** After you change the Wi-Fi passphrase or SSID the webserver restarts and you must rejoin the MAP Gateway Wi-Fi network using the new passphrase. On some mobile devices you must select and "forget" the original MAP Gateway Wi-Fi network before rejoining the network with the new passphrase.

Replace the default password in the **New Admin Password** field. Confirm the change by entering the new password in the **Verify New Admin Password** field.

b. Replace the Wi-Fi Passphrase in the New Wi-Fi Passphrase field and click Save.

You may now use your MAP Gateway through Wi-Fi. If you are connecting your MAP Gateway to an Ethernet network, continue to *Connecting the MAP Gateway to Ethernet*.

# Connecting the MAP Gateway to Ethernet

These instructions are for additional settings required when connecting the MAP Gateway to an Ethernet network. These settings occur after the steps in *Connecting to MAP Gateway the First Time*.

**Important:** When using the MAP Gateway on Ethernet, you **must** plug it into external power before you attach the field bus adapter.

- 1. In the MAP Gateway UI, navigate to Settings > Ethernet.
- 2. In the Ethernet drop-down list, select **On** to enable the MAP Ethernet port.
- 3. Click **Save** on the bottom of the screen.
- 4. By default, the MAP Gateway is configured to dynamically receive an IP address from your network using DHCP. Take note of the address that automatically appears in the IP Address field.
- 5. Enter only this IP address directly into your browser address bar to access the MAP Gateway over your Ethernet network.

You can use static or manual settings rather than automatic settings with your MAP Gateway. However, if you do so, you **must** contact your IT department for all necessary manual settings to ensure that your MAP Gateway works on your company's network.

## To use your MAP Gateway with a static IP Address:

Configure your own static IP address parameters by setting **Auto DHCP Configure** to Off under Settings > Ethernet. Obtain necessary network settings from your IT department.

#### To use your MAP Gateway with a DNS:

If you have a Dynamic Name Server on your network, the MAP Gateway can be accessed by a unique name instead of using an IP address. To enable DNS, set the **Auto DNS Configure** setting to On under Settings > Ethernet.

# **Certificate Workflow**

The following flowchart gives a general overview of how to create and install certificates on MAP Gateway. This process covers how to generate self-signed certificates and keys in addition to how to create a request for a certificate signed by a public certificate authority to install on the MAP Gateway device. The instructions for how to install and uninstall these certificates to establish trust between the MAP Gateway and the browser you are using varies by the browser type.

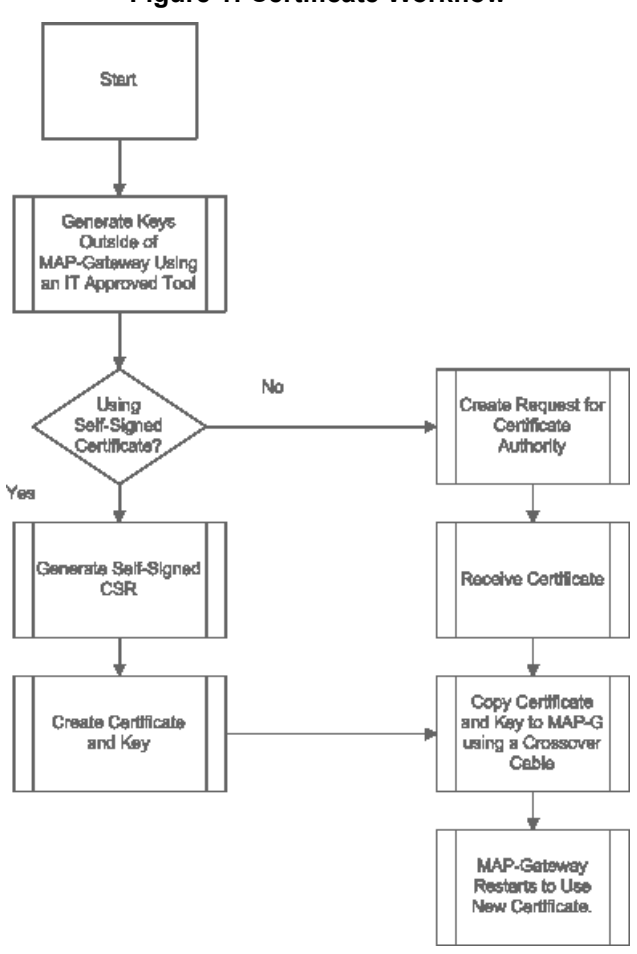

## Figure 1: Certificate Workflow

# Generating a Private Key

This procedure describes how to generate a new private key. Note that you may be required to first create an encrypted database. The password for this encrypted database is used to encrypt the private key and must be protected. The screen shots used to illustrate key generation were made with the **XCA - X Certificate and key management** application, copyright 2014 by Christian Hohnstädt. However, you must be sure to use a key generation tool that your IT department recommends or approves.

1. Open your key generating software and click New Key.

| X Certificate and Key management                        |                                          |
|---------------------------------------------------------|------------------------------------------|
| <u>F</u> ile I <u>m</u> port <u>Token</u> <u>H</u> elp  |                                          |
| Private Keys Certificate signing requests Certificates  | Templates Revocation lists               |
| Internal name Type Size Use                             | Password New Key                         |
|                                                         | Export                                   |
|                                                         | Import                                   |
|                                                         | Import PFX (PKCS#12)                     |
|                                                         | Show Details                             |
|                                                         | Delete                                   |
|                                                         |                                          |
|                                                         |                                          |
| Database: C:/Users/corchea/Documents/Current Projects/N | MAP/MAP Network and IT/Keys/map_keys.xdb |

Figure 2: Key Generating Software

2. Name the new key. Select a Keytype of **RSA** and a Keysize of **2048 bit** from the respective drop-down lists. Click **Create**.

| 🕜 X Certifica | ate and Key management                             | ? ×    |
|---------------|----------------------------------------------------|--------|
| New ke        | у                                                  |        |
| Please give a | name to the new key and select the desired keysize |        |
| Key proper    | ties                                               |        |
| Name          | MAP-G Number 1                                     |        |
| Keytype       | RSA                                                | •      |
| Keysize       | 2048 bit                                           | •      |
| Remembe       | er as default                                      |        |
|               |                                                    |        |
|               |                                                    |        |
|               |                                                    |        |
|               | Create                                             | Cancel |

Figure 3: New Key Screen

3. The new key appears in your list of Private Keys. Select the private key you created and select Export.

| ate Keys | Certificate | e signing req | uests | Cer | tificates | Templates | Revocatio | on lists |                      |
|----------|-------------|---------------|-------|-----|-----------|-----------|-----------|----------|----------------------|
| Internal | name        | Type          | Size  |     | Use       | Passwor   | ł         |          |                      |
| AOM      | AP          | RSA           | 2048  | bit | 1         | Common    |           |          | <u>N</u> ew Key      |
| MAP-     | G Number 1  | RSA           | 2048  | bit | 0         | Common    |           |          | <u>E</u> xport       |
|          |             |               |       |     |           |           |           |          | Import               |
|          |             |               |       |     |           |           |           |          | Import PFX (PKCS#12) |
|          |             |               |       |     |           |           |           |          | Show Details         |
|          |             |               |       |     |           |           |           |          | Delete               |
|          |             |               |       |     |           |           |           | (        |                      |

#### Figure 4: New Key Created

4. Export the private key for your device in **PEM** format. Click OK to save to a location where you can access the file to place into your MAP Gateway. This is the file you use when *Adding a Private Key and Certificate to MAP Gateway*.

| V Certificate and Key management                                                                                                    |
|----------------------------------------------------------------------------------------------------|
| Export RSA key                                                                                                    |
| Name MAP-G Number 1                                                                                                    |
| Please enter the filename for the key.                                                                                                    |
| Filename _uments/Current Projects/MAP/MAP Network and IT/Keys\MAP-G_Number_1.pem                                                                                    |
| DER is a binary format of the key without encryption<br>PEM is a base64 encoded key with optional encryption<br>PKCS#8 is an encrypted official Key-exchange format |
| Export Format PEM                                                                                                    |
| When exporting the private key it should be encrypted.                                                                                                    |
| Export the private part of the Key too                                                                                                    |
| Export as PKCS#8                                                                                                    |
| Encrypt the Key with a password                                                                                                    |
| OK Cancel                                                                                                    |

Figure 5: Export Private Key

# Implementing SSL for MAP Gateway

To implement third-party or self-signed SSL certificates for MAP Gateway, follow the steps included in this document.

The options for SSL certificates include the following:

- Third-Party Coordinate with the local IT department before installing the MAP Gateway. Follow the instructions
  included in the *Installing a Security Certificate on a Client That is Connecting to MAP Gateway* section. If you
  need to create a request for a certificate signed by a public CA, see the *Creating a Certificate Request (CSR)*section.
- Self-Signed Follow the installation process that allows you to generate a self-signed certificate in the Creating a Self-Signed Certificate section.
- **Note:** We do not recommend a self-signed SSL certificate for networks exposed directly to the Internet (no firewall or VPN).

You must have Port 80 (TCP) and Port 443 (SSL) open on the computer that is connected to the MAP Gateway.

# Creating a Self-Signed Certificate

The following steps demonstrate how to create a self-signed certificate using the **XCA - X Certificate and key management** application, copyright 2014 by Christian Hohnstädt, as an example of how to perform this task. You must make sure to use a certificate-generating application that is approved by your IT department. This procedure creates a file in a format for submitting the properties of your SSL certificate to the certificate authority.

1. Open your certificate creating-application, select the **Certificates** tab if necessary, and click **New Certificate**. The Create Certificate screen appears.

| 🗸 X Certificate              | and Key       | management            |                 |             |                |                         |
|------------------------------|---------------|-----------------------|-----------------|-------------|----------------|-------------------------|
| <u>F</u> ile I <u>m</u> port | <u>T</u> oken | <u>H</u> elp          |                 |             |                |                         |
| Private Keys                 | Certifi       | cate signing requests | Certificates    | Templates   | Revocation lis | its                     |
| Internal r                   | ame           | commonName            | CA Se           | erial Exp   | iry date       | New Certificate         |
|                              |               |                       |                 |             |                | Export                  |
|                              |               |                       |                 |             |                | Import                  |
|                              |               |                       |                 |             |                | Show Details            |
|                              |               |                       |                 |             |                | Delete                  |
|                              |               |                       |                 |             |                | Import <u>P</u> KCS#12  |
|                              |               |                       |                 |             |                | Import PKCS#7           |
|                              |               |                       |                 |             |                | Plain View              |
| ٩                            |               | 111                   |                 |             | •              | Jasmineets Dinkooo Jins |
| Database: C:/U               | sers/corc     | hea/Documents/Curr    | ent Projects/M/ | AP/MAP Netw | ork and IT/Ke  | ys/map_keys.xdb         |

#### Figure 6: New Certificate

2. Accept the defaults unless they conflict with your IT policies and select the Subject Tab.

| X Certificate and Key management                                                                      | 8                                        |
|----------------------------------------------------------------------------------------------------|------------------------------------------|
| Create x509 Certificate                                                                               | a Stranger (                             |
| Source Subject Extensions Key usage Netscape                                                          | Advanced                                 |
| Signing request                                                                                       |                                          |
| <ul> <li>Sign this Certificate signing request</li> <li>✓ Copy extensions from the request</li> </ul> | ▼<br>Show request                        |
| Modify subject of the request                                                                         | · · · · · · · · · · · · · · · · · · ·    |
| ~ ·                                                                                                   |                                          |
| Oreate a self signed certificate with the serial     42                                               |                                          |
| Use this Certificate for signing                                                                      | •                                        |
| Signature algorithm                                                                                   | SHA 1                                    |
|                                                                                                    |                                          |
| Template for the new certificate                                                                      |                                          |
| focuord er.                                                                                           | Apply extensions Apply subject Apply all |
|                                                                                                    |                                          |
|                                                                                                    | OK Cancel                                |

Figure 7: Create the Certificate

- 3. In the Distinguished name properties window, enter the following information:
  - Internal name: This name is only used internally and does not appear in the certificate.
  - organizationName: the name of your organization
  - countryName: the country in which your organization is located
  - organizationalUnitName: the name of your department within the organization
  - stateOrProvinceName: the state in which your organization is located
  - commonName: the domain name without https://. The domain name should be the site used to browse to the MAP Gateway UI.
  - localityName: the city in which your organization is located
  - emailAddress: Typically the address of the administrator of your organization.
  - Private key: This drop-down list contains private keys that you have already generated. In this case, select
    New Key (RSA), which was generated in the Generating a Private Key section of this document. If you have
    not created a private key or wish to create a new one, click Generate a new key and follow the steps in
    Generating a Private Key in this document.

| ource Subject       | Extensions  | Key usage | Netscape | Advanced               |                 |     |
|---------------------|-------------|-----------|----------|------------------------|-----------------|-----|
| Distinguished name  |             |           |          |                        |                 |     |
| Internal name       | MAP-G Numbe | er 1      |          | organizationName       | My Organization |     |
| countryName         | US          |           |          | organizationalUnitName | Facility        |     |
| stateOrProvinceName | WI          |           |          | commonName             | www.mapgwy.com  | I   |
| localityName        | Milwaukee   |           |          | emailAddress           |                 |     |
| Τνρ                 | e           |           |          | Content                |                 | Add |
|                     |             |           |          |                        |                 |     |
|                     |             |           |          |                        |                 |     |

Figure 8: Subject Tab Properties

4. Select the **Extensions** tab.

| X Certificate and Key managem   | ent                    |            | ? <mark>×</mark>         |
|---------------------------------|------------------------|------------|--------------------------|
| Create x509 Certifica           | te                     |            | Command Star             |
| Source Subject Extension        | Key usage Netscape A   | dvanced    |                          |
| X509v3 Basic Constraints        |                        |            | Key identifier           |
| Type Not defined                |                        | •          | Subject Key Identifier   |
| Path length                     |                        | Critical   | Authority Key Identifier |
| Validity<br>Not before          | 2015-03-09 21:23 GMT • | Time range | Years                    |
|                                 |                        |            |                          |
| X509v3 Subject Alternative Name |                        |            | Edit                     |
| X509v3 Issuer Alternative Name  |                        |            | Edit                     |
| X509v3 CRL Distribution Points  |                        |            | Edit                     |
| Authority Information Access    | OCSP 🔻                 |            | Edit                     |
|                                 |                        |            | OK Cancel                |

#### Figure 9: Extensions Tab Properties

Use the Validity and Time range sections to define time limits and valid ranges for your certificate. Click OK.
 The new certificate is now in your list of certificates with the internal name you assigned. Select the certificate and click Export.

Figure 10: New Certificate Created

| Private Keys Certificate | e signing requests Ce | ertificates | Templates | Revocation | lists                        |
|--------------------------|-----------------------|-------------|-----------|------------|------------------------------|
| Internal name            | commonName            | CA          | Serial    | Expiry c   | New Certificate              |
| MAP-G Number             | 1 www.mapgwy.com      |             | 42        | 2016-02-23 |                              |
|                          |                       |             |           |            | Export                       |
|                          |                       |             |           |            | Import                       |
|                          |                       |             |           |            | Show Details                 |
|                          |                       |             |           |            | Delete                       |
|                          |                       |             |           |            | Import PKCS#12               |
|                          |                       |             |           |            | Import PKCS#7                |
|                          |                       |             |           |            | Plain View                   |
|                          | "                     |             | _         |            | a Farminacta<br>Otsubboo Jim |

6. Choose an export format of **PEM with Certificate chain** and click OK to save the file to a location where you can access the file to place into your MAP Gateway. This is the file you use when *Adding a Private Key and Certificate to MAP Gateway*.

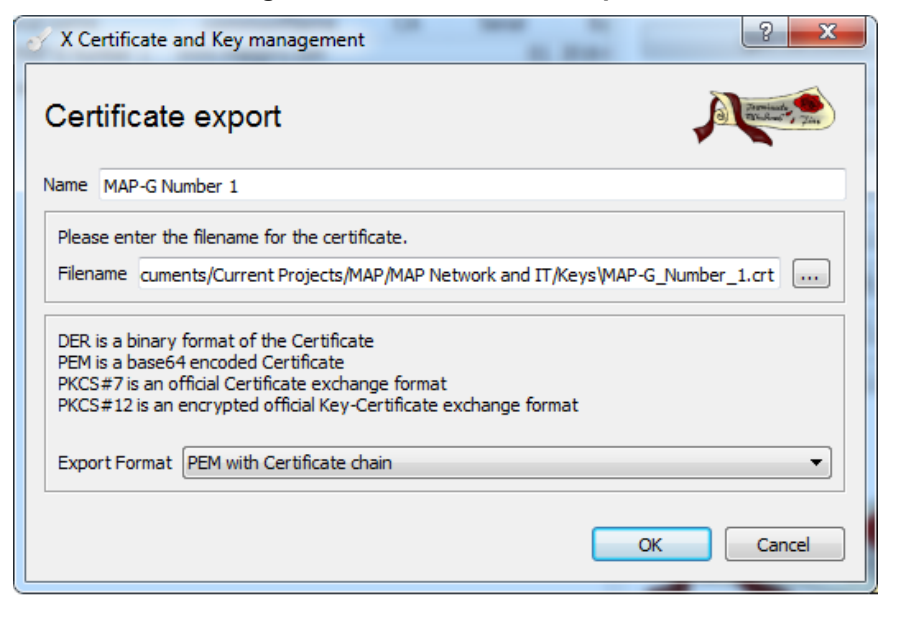

Figure 11: New Certificate Export

7. Click Finish.

Figure 12: Successfully Created Certificate Message

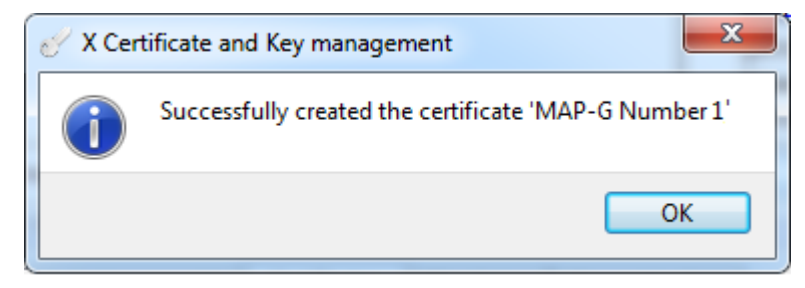

# Uninstalling a Certificate on a Client That Has Connected to the MAP Gateway

If you are removing or replacing a MAP Gateway and wish to uninstall the certificate from your computer, follow the procedures in this section that are appropriate to your operating system. Note that you do not need to uninstall the certificate because a new certificate overwrites existing certificates on MAP Gateway.

#### Uninstalling the Security Certificate on iOS® Platforms

To remove the MAP Gateway security certificate on an iOS platform, navigate to Settings > General > Profiles, select the mapgwy.com certificate, and then tap **Remove** twice.

## Uninstalling the Security Certificate in Apple® Safari® for Mac

1. In Applications > Utilities, double-click the Keychain Access Application.

| Keychains<br>login<br>Micrertificates<br>Cocal Items<br>System | Certificate  | mtg.com<br>Issued by: Johnson Cont<br>Expires: Thursday, Marcl<br>O This certificate is mar | rols Map Gateway<br>h 7, 2024 at 7:17:27 A<br>ked as trusted for "1 | M Central Standard Time                 |          |
|----------------------------------------------------------------|--------------|---------------------------------------------------------------------------------------------|---------------------------------------------------------------------|-----------------------------------------|----------|
| C System Roots                                                 | Name         |                                                                                             | Kind                                                                | Expires                                 | Keychair |
|                                                                | 🖂 (a. 1977). | the direction And                                                                           | certificate                                                         | 1 1 2 2 2 2 2 2 2 2 2 2 2 2 2 2 2 2 2 2 | login    |
|                                                                | 🖂 dagahatik  |                                                                                             | certificate                                                         | C,                                      | login    |
| Category                                                       | 🕨 📴 💷 🗤 🖓    |                                                                                             | certificate                                                         | C , ,                                   | login    |
| All Items                                                      | 📷 C 👘        | ······································                                                      | certificate                                                         |                                         | login    |
| Passwords                                                      | 🔤            | ngri Assurance -                                                                            | certificate                                                         |                                         | login    |
| Casura Natas                                                   | 🕨 📴 💭 💷      |                                                                                             | certificate                                                         |                                         | login    |
| Secure Notes                                                   | Þ 📴 🖑 💷      |                                                                                             | certificate                                                         | 0.000                                   | login    |
| My Certificates                                                | 📷 mapgwy     | .com                                                                                        | certificate                                                         | Mar 7, 2024, 7:17:27 AM                 | login    |
| 🖞 Keys                                                         |              |                                                                                             |                                                                     |                                         |          |
| 📴 Certificates                                                 |              |                                                                                             |                                                                     |                                         |          |

Figure 13: Keychain Access

- 2. Right-click the certificate you wish to remove (in this case, www.mapgwy.com), and then click Delete.
- 3. Enter your administrator credentials, and click **Update Settings** to remove the certificate from the keychain.

**Uninstalling the Security Certificate in the Windows® Internet Explorer® Web Browser** 1. On the Tools menu, click **Internet options**.

**Figure 14: Internet Options Selection** 

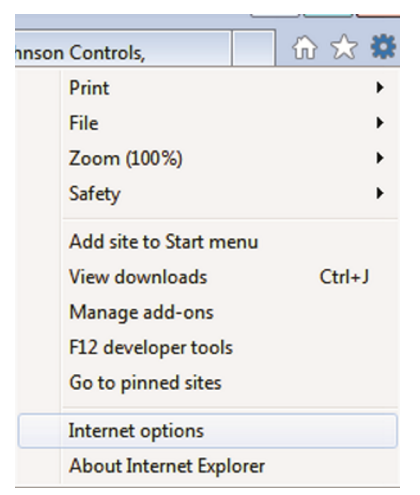

2. In the Internet Properties dialog box, click the **Content** tab, and then click **Certificates**.

**Figure 15: Internet Properties Content Tab** 

| 1 Internet Properties                                                                                                    |
|----------------------------------------------------------------------------------------------------|
| General Security Privacy Content Connections Programs Advanced                                                                         |
| Content Advisor<br>Ratings help you control the Internet content that can be<br>viewed on this computer.                               |
| Certificates                                                                                                    |
| Use certificates for encrypted connections and identification.                                                                         |
| Clear SSL state Certificates Publishers                                                                                                |
| AutoComplete AutoComplete stores previous entries Settings or you.                                                                     |
| Feeds and Web Slices                                                                                                    |
| Feeds and Web Slices provide updated Settings<br>content from websites that can be<br>read in Internet Explorer and other<br>programs. |
| OK Cancel Apply                                                                                                    |

3. In the Certificates dialog box, click the **Trusted Root Certification Authorities** tab, select the Johnson Controls authority, and then click **Remove**. A Certificates warning appears.

**Figure 16: Certificates** 

| Certificates                                                                               |                        |                          |                  | ×   |  |
|--------------------------------------------------------------------------------------------|------------------------|--------------------------|------------------|-----|--|
| Intended purpose: <a></a>                                                                  | •                      |                          |                  | •   |  |
| Intermediate Certification Authorities Trusted Root Certification Authorities Trusted Publ |                        |                          |                  |     |  |
| Issued To                                                                                  | Issued By              | Expiratio                | Friendly Name    | *   |  |
| JCI Root CA                                                                                | JCI Root CA            | 6/5/2022                 | <none></none>    |     |  |
| Johnson Controls M                                                                         | Johnson Controls Map   | 11/24/2023               | <none></none>    |     |  |
| Microsoft Authentic                                                                        | Microsoft Authenticod  | 12/31/1999<br>12/31/2020 | Microsoft Authe  |     |  |
| Microsoft Root Cert                                                                        | Microsoft Root Certifi | 5/9/2021                 | Microsoft Root C | =   |  |
| Microsoft Root Cert                                                                        | Microsoft Root Certifi | 3/22/2036                | Microsoft Root C |     |  |
| NO LIABILITY ACC                                                                           | NO LIABILITY ACCEP     | 1/7/2004                 | VeriSign Time St |     |  |
| RSA Security 2048 V3                                                                       | RSA Security 2048 V3   | 2/22/2026                | RSA Security 20  |     |  |
| SecureTrust CA                                                                             | SecureTrust CA         | 12/31/2029               | Trustwave        | -   |  |
| Import Export                                                                              | Remove                 |                          | Advan            | ced |  |
| Certificate intended purpos                                                                | es                     |                          |                  |     |  |
| <all></all>                                                                                |                        |                          |                  |     |  |
| View                                                                                       |                        |                          |                  |     |  |
| Learn more about <u>certificate</u> :                                                      | 2                      |                          | Clos             | e   |  |

4. In the Certificates warning dialog box, click Yes. A Root Certificate Store warning appears.

Figure 17: Certificates Warning

| Certificate | 5                                                                                                    | 83 |
|-------------|----------------------------------------------------------------------------------------------------|----|
| <b></b>     | Deleting system root certificates might prevent some Windows<br>components from working properly. The list of system critical root<br>certificates can be reviewed at<br>http://support.microsoft.com/?id=293781. If Update Root Certificates is<br>installed, any deleted third-party root certificates will be restored<br>automatically, but the system root certificates will not. Do you want to<br>delete the selected certificate(s)? |    |
|             | Yes No                                                                                                    |    |

5. In the Root Certificate Store warning dialog box, click **Yes**. You return to the **Trusted Root Certification Authorities** tab of the Certificates dialog box.

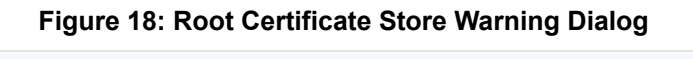

| Root Certif | ficate Store                                                                                                    | × |
|-------------|----------------------------------------------------------------------------------------------------|---|
| 4           | Do you want to DELETE the following certificate from the Root Store?<br>Subject : admin@jci.com, Building Efficiency, Johnson Controls Map<br>Gateway, Milwaukee, Johnson Controls, WI, US<br>Issuer : Self Issued<br>Time Validity : Tuesday, November 26, 2013 through Friday, November<br>24, 2023<br>Serial Number : 00F69EB9 112CCFE6 7A<br>Thumbprint (sha1) : D665FD37 046FC140 5E35B7E6 2CF55482 CFA83E70<br>Thumbprint (md5) : D30D63DE 9CACC4C6 4C53450D 86196750 |   |
|             | Yes No                                                                                                    |   |

6. In the Certificates dialog box, click **Close**, and then click **OK**.

Figure 19: Trusted Root Certification Authorities Tab

| Certificates                                                                                                    |                                                                                                    |                                                                                                    |                                                                                                    | ×     |  |  |
|----------------------------------------------------------------------------------------------------|----------------------------------------------------------------------------------------------------|----------------------------------------------------------------------------------------------------|----------------------------------------------------------------------------------------------------|-------|--|--|
| Intended purpose: <a></a>                                                                                                    |                                                                                                    |                                                                                                    |                                                                                                    |       |  |  |
| Intermediate Certification Au                                                                                                    | Intermediate Certification Authorities Trusted Root Certification Authorities Trusted Publ                                                                                                    |                                                                                                    |                                                                                                    |       |  |  |
| Issued To                                                                                                    | Issued By                                                                                                    | Expiratio                                                                                              | Friendly Name                                                                                                    | *     |  |  |
| JCI Root CA                                                                                                    | JCI Root CA                                                                                                    | 6/5/2022                                                                                               | <none></none>                                                                                                    |       |  |  |
| Johnson Controls M<br>Microsoft Authentic<br>Microsoft Root Aut<br>Microsoft Root Cert<br>Microsoft Root Cert<br>NO LIABILITY ACC<br>RSA Security 2048 V3<br>SecureTrust CA | Johnson Controls Map<br>Microsoft Authenticod<br>Microsoft Root Authority<br>Microsoft Root Certifi<br>Microsoft Root Certifi<br>NO LIABILITY ACCEP<br>RSA Security 2048 V3<br>SecureTrust CA | 11/24/2023<br>12/31/1999<br>12/31/2020<br>5/9/2021<br>3/22/2036<br>1/7/2004<br>2/22/2026<br>12/31/2029 | <none><br/>Microsoft Authe<br/>Microsoft Root A<br/>Microsoft Root C<br/>VeriSign Time St<br/>RSA Security 20<br/>Trustwave<br/>Advan</none> | T ced |  |  |
| Certificate intended purpose<br><all></all>                                                                                                    | 25                                                                                                    |                                                                                                    | View                                                                                                    |       |  |  |
| Learn more about <u>certificates</u>                                                                                                    | i.                                                                                                    |                                                                                                    | Clos                                                                                                    | e     |  |  |

### Uninstalling a Certificate in Google® Chrome™

1. Click the Customize and control Google Chrome button

Ξ

and select Settings.

Figure 20: Google Chrome Customize and control Google Chrome menu

|                      | ☆ <b>=</b>   |
|----------------------|--------------|
| New tab              | Ctrl+T       |
| New window           | Ctrl+N       |
| New incognito window | Ctrl+Shift+N |
| Bookmarks            | Þ            |
| Recent Tabs          | ►.           |
| Edit Cut             | Copy Paste   |
| Zoom – 100           | % + []       |
| Save page as         | Ctrl+S       |
| Find                 | Ctrl+F       |
| Print                | Ctrl+P       |
| Tools                | ►.           |
| History              | Ctrl+H       |
| Downloads            | Ctrl+J       |
| Sign in to Chrome    |              |
| Settings             |              |
| About Google Chrome  |              |
| Help                 |              |
| Exit                 |              |

2. Scroll down to the bottom of the pane and select Show advanced settings

Figure 21: Advanced Settings

Default browser

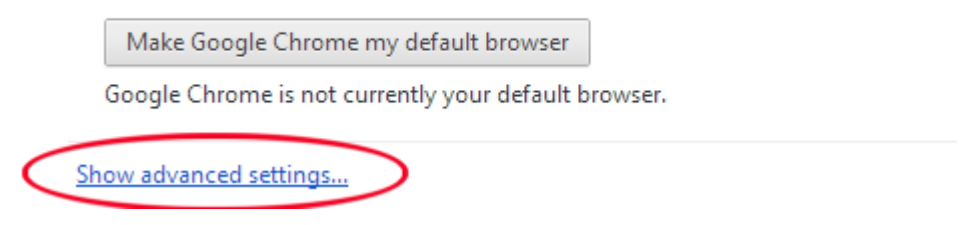

3. Scroll to the HTTPS/SSL section click Manage certificates and select the Trusted Root Certification Authorities tab.

# Figure 22: HTTPS/SSL

HTTPS/SSL

Manage certificates...

Check for server certificate revocation

4. Select the Johnson Controls authority, and then click **Remove**. A Certificates warning appears.

Figure 23: Trusted Root Certification Authority Tab

| Certificates                                                                                                    |                                                             |                                                                                                    |                                                                                                    |                                                                                                    |                                                                                                |                                                                           | ×                                       |
|----------------------------------------------------------------------------------------------------|-------------------------------------------------------------|----------------------------------------------------------------------------------------------------|----------------------------------------------------------------------------------------------------|----------------------------------------------------------------------------------------------------|------------------------------------------------------------------------------------------------|---------------------------------------------------------------------------|-----------------------------------------|
| Intended purpose:                                                                                                    | <all></all>                                                 |                                                                                                    |                                                                                                    |                                                                                                    |                                                                                                |                                                                           | •                                       |
| Intermediate Certifica                                                                                                    | ation Au                                                    | Ithorities                                                                                                 | Trusted Root C                                                                                                    | ertification Aut                                                                                                   | horities                                                                                       | Trusted Pub                                                               | 4                                       |
| Issued To                                                                                                    |                                                             | Issued B                                                                                                   | у                                                                                                    | Expiratio                                                                                                    | Friend                                                                                         | y Name                                                                    | *                                       |
| AddTrust Exter<br>America Online<br>Baltimore Cyber<br>Class 3 Public P<br>Class 3 Public P<br>Copyright (c) 19<br>Copyright (c) 19<br>DigiCert Assure<br>DigiCert High As<br>Entrust Root Ce | nal<br>Roo<br>rTru<br>rima<br>997<br>d ID<br>ssur<br>ertifi | AddTrus<br>America<br>Baltimore<br>Class 3 P<br>Class 3 P<br>Copyrigh<br>DigiCert<br>DigiCert<br>Entrust P | t External CA<br>Online Root<br>CyberTrust<br>Public Primary<br>Public Primary<br>Aut (c) 1997 Mi<br>Assured ID R<br>High Assuran<br>Root Certifica | 5/30/2020<br>11/19/2037<br>5/12/2025<br>8/1/2028<br>1/7/2004<br>12/30/1999<br>11/9/2031<br>11/9/2031<br>11/27/2026 | USERTI<br>Americi<br>Baltimo<br>VeriSig<br>VeriSig<br>Microso<br>DigiCer<br>DigiCer<br>Entrusi | rust<br>a Online R<br>ore Cyber<br>n Class 3<br>n<br>oft Timest<br>t<br>t | THE THE THE THE THE THE THE THE THE THE |
| Import Ex                                                                                                    | port                                                        | R                                                                                                    | emove                                                                                                    |                                                                                                    |                                                                                                | Advan                                                                     | iced                                    |
| Certificate intended p                                                                                                    | ourpose                                                     | S                                                                                                    |                                                                                                    |                                                                                                    |                                                                                                |                                                                           |                                         |
|                                                                                                    |                                                             |                                                                                                    |                                                                                                    |                                                                                                    |                                                                                                | View                                                                      |                                         |
| Learn more about cert                                                                                                    | tificates                                                   |                                                                                                    |                                                                                                    |                                                                                                    |                                                                                                | Clos                                                                      | e                                       |

5. Click Yes. The certificate is removed immediately.

# Figure 24: Certificate Removal Warning

| Certificates |                                                                                                    |
|--------------|----------------------------------------------------------------------------------------------------|
| <u>^</u>     | Certificates that are issued by the certification authorities or any subordinate certification authorities will no longer be trusted. Do you want to delete the certificate(s)? |
|              | <u>Y</u> es <u>N</u> o                                                                                                    |

# Adding a Private Key and Certificate to MAP Gateway

This process describes how to add the private key and certificate to your MAP Gateway.

- **Note:** To prevent the possibility of a man-in-the-middle attack, we **strongly recommend** that you use an Ethernet crossover cable to directly connect the MAP Gateway to your computer when transferring keys to the MAP Gateway.
- 1. Connect to MAP Gateway through an Ethernet crossover cable. The direct connection helps prevent man-in-the-middle type attacks when adding security keys and certificates.
- 2. Log in to your MAP Gateway UI by opening your web browser and entering www.mapgwy.com. You must be logged in as an administrator to perform these tasks.
  - **Note:** If your computer does not connect to the MAP Gateway UI, disconnect any other network connections, LAN or wireless, and try again. If your computer is connected to another network, it might not redirect to the MAP Gateway UI when you enter www.mapgwy.com.

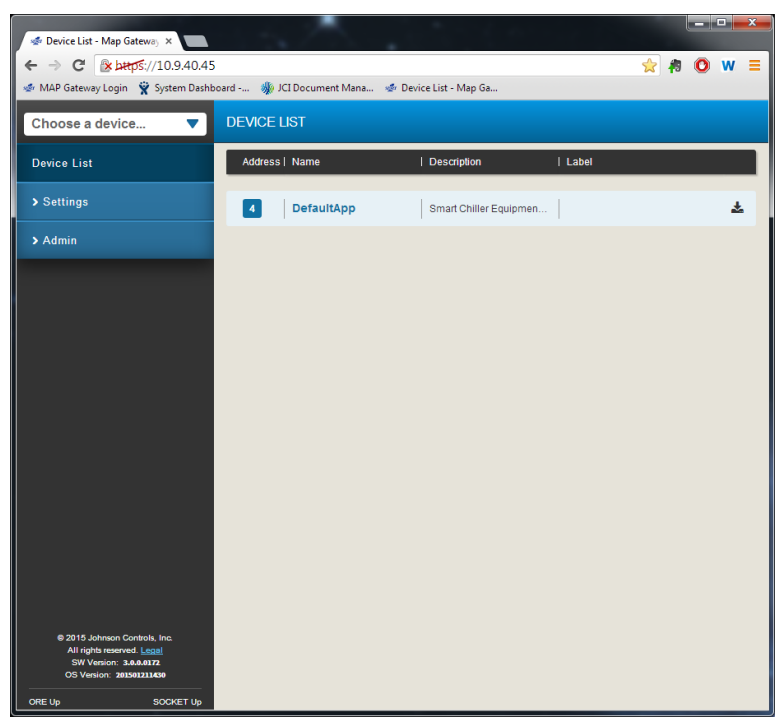

Figure 25: MAP Gateway UI Device List

3. Click Settings and select SSL.

| 🔹 Settings: SSL - Map Gatew 🗙 🚺     |                                                 |     |   |   | x |
|-------------------------------------|-------------------------------------------------|-----|---|---|---|
| ← → C 🕼 bttps://10.9.40.45          | /#settings/ssl                                  | x 🖡 | 0 | w | ≡ |
| 🔹 MAP Gateway Login  👻 System Dashb | oard 뷇 JCI Document Mana 🧔 Device List - Map Ga |     |   |   |   |
| Choose a device 🔻                   | settings<br>SSL                                 |     |   |   | Î |
| < Menu                              | Current Certificate                             |     |   |   |   |
| Settings                            | mapgwy.com<br>Private Kev                       |     |   |   |   |
| Wifi                                |                                                 | 1   |   |   |   |
| Ethernet                            |                                                 |     |   |   |   |
| SSL                                 |                                                 |     |   |   |   |
| Software Updates                    |                                                 |     |   |   |   |
| Administration                      |                                                 |     |   |   | = |
| About                               | New Catificate                                  |     |   |   |   |
| Diagnostics                         | New Certificate                                 |     |   |   |   |
| BACnet Time Sync                    |                                                 |     |   |   |   |
|                                     |                                                 |     |   |   |   |
|                                     |                                                 |     |   |   |   |
|                                     |                                                 |     |   |   |   |
|                                     |                                                 | 1   |   |   |   |
| OS Version: 201501211430            | Cancel                                          |     |   |   | Ļ |

#### Figure 26: MAP Gateway SSL Screen

- 4. Navigate to the location of the private key file (\*\*\*.pem) that you created for your site. Right-click the file and select **Open with**, and then select **Notepad**.
- 5. Select all the text and copy the entire file. Paste this file as a plain text file in the Private Key box of your MAP Gateway SSL settings Private Key box.
- 6. Navigate to the location of the security certificate (\*\*\*.crt) that you created for your site. Right-click the file and select **Open with**, then select **Notepad**.
- 7. Copy the entire file. Paste this file as a plain text file in the New Certificate box of your MAP Gateway SSL settings Private Key box and click **Save**. A reset warning screen appears.
- 8. To apply the new certificate and private key, the MAP Gateway web server must restart. Click **OK**. The fault light flashes (for 5 seconds), and then turns off (the rest of the lights continue to function normally). The MAP Gateway goes offline while restarting and displays the Device Resetting Screen.
  - **Note:** When an SSL key or certificate is very corrupted, the SSL page detects it and alerts you to the corrupted key or certificate.

However, if the corruption is minor, for example an extra space was copied while installing the certificate or a character was missed, the UI does not detect the problem and allows the corrupted key or certificate to be saved. The server detects the error and returns the **Error Saving SSL Settings** message. While this properly prevents the bad key or certificate from being used, it does not inform you as to the source of the problem.

In this case you need to recopy and reinstall the SSL Key or Certificate.

## Figure 27: Reset Warning Screen

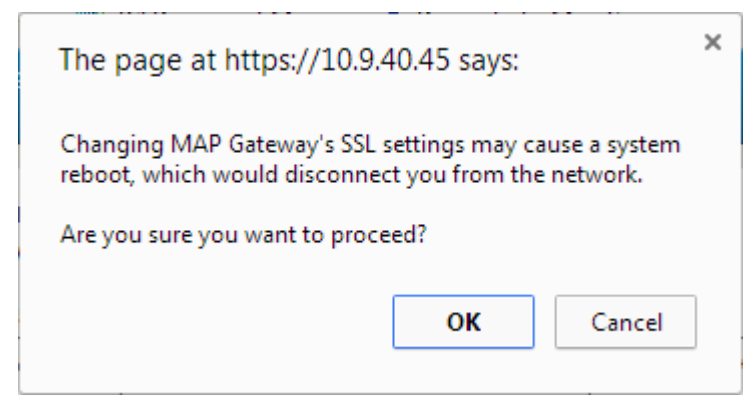

9. When the connection is reestablished, log in to MAP Gateway and use normally.

Figure 28: Device Resetting Screen

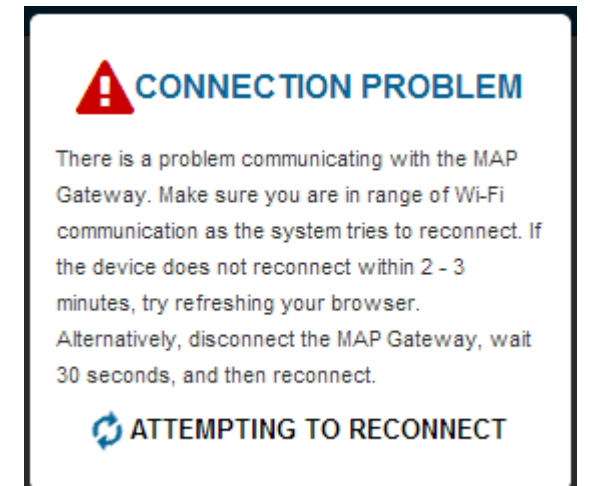

# Installing a Security Certificate on a Client That is Connecting to MAP Gateway

Until the security certificate for the MAP Gateway is added as a trusted certificate, you receive a security alert every time you visit the **www.mapgwy.com** website. How you install the certificate differs based on the web browser and device platform.

## Installing the Security Certificate on iOS

Mobile iOS platforms such as iPhones and iPads do not require a separate installation of SSL for MAP Gateway. When you connect to the MAP Gateway Wi-Fi access point and open Safari, you are automatically taken to **www.mapgwy.com**. Click **Continue** when presented with the **Cannot Verify Server Identity** screen. The MAP Gateway login screen appears.

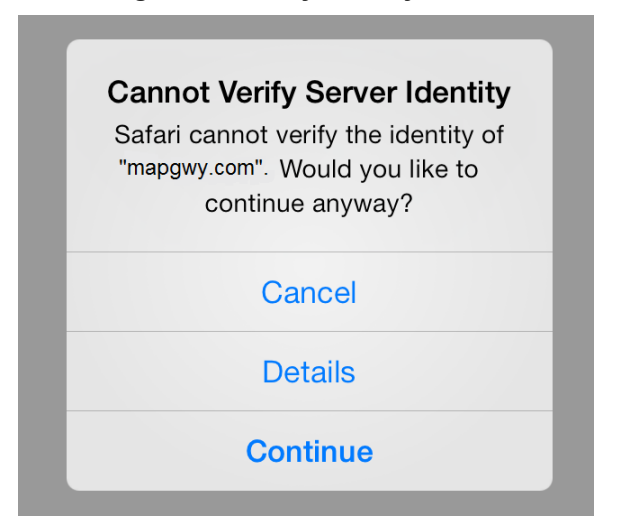

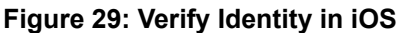

Installing the Security Certificate in Apple® Safari® for Mac OS

- 1. Navigate to www.mapgwy.com/ downloadtlsprofile. A screen appears saying Safari can't verify the identity of the website mapgwy.com.
- 2. Click Show Certificate. The screen expands to show the certificate.
- 3. Select the Always trust "mapgwy.com" when connecting to "mapgwy.com" checkbox.
- 4. Click Continue.

|               | Safari can't verify the identity of the website "mapgwy.com".<br>The certificate for this website is invalid. You might be connecting to a<br>website that is pretending to be "192.168.0.1", which could put your<br>confidential information at risk. Would you like to connect to the website<br>anyway? |
|---------------|----------------------------------------------------------------------------------------------------|
| 🗹 Always trus | t "mapgwy.com" when connecting to "mapgwy.com"                                                                                                    |
| 📷 mapgwy.     | com                                                                                                    |
|               |                                                                                                    |
| Certificate   | mapgwy.com<br>Issued by: Johnson Controls Map Gateway<br>Expires: Thursday, March 7, 2024 at 7:17:27 AM Central Standard Time<br>This certificate is not valid (host name mismatch)                                                                                                    |
| ▶ Details     |                                                                                                    |
| ?             | Hide Certificate         Cancel         Continue                                                                                                    |

# Figure 30: Trust MAP Gateway Identity Screen

# Installing the Security Certificate in Internet Explorer

- 1. Navigate to www.mapgwy.com/ downloadtlsprofile, and then download the rootCA.pem file.
- 2. On the Tools menu, click Internet options then select the Content tab.

## Figure 31: Internet Options Selection

| inson Controls,         | 🔓 🏷 🏶  |
|-------------------------|--------|
| Print                   | •      |
| File                    | +      |
| Zoom (100%)             | +      |
| Safety                  | +      |
| Add site to Start menu  |        |
| View downloads          | Ctrl+J |
| Manage add-ons          |        |
| F12 developer tools     |        |
| Go to pinned sites      |        |
| Internet options        |        |
| About Internet Explorer |        |

3. In the Internet Properties dialog box, click the **Content** tab, and then click **Certificates** and select the **Trusted Root Certification Authorities** tab.

#### Figure 32: Internet Properties Content Tab

| 😢 Internet Properties                                                                                                    | ? ×    |
|----------------------------------------------------------------------------------------------------|--------|
| General Security Privacy Content Connections Programs Adv                                                                              | vanced |
| Content Advisor<br>Ratings help you control the Internet content that can be<br>viewed on this computer.                               |        |
| Enable 🛞 Settings                                                                                                    |        |
| Certificates                                                                                                    |        |
| Use certificates for encrypted connections and identification                                                                          | on.    |
| Clear SSL state Certificates D Publishers                                                                                              |        |
| AutoComplete                                                                                                    |        |
| on webpages and suggests matches                                                                                                    |        |
| Feeds and Web Slices                                                                                                    |        |
| Feeds and Web Slices provide updated Settings<br>content from websites that can be<br>read in Internet Explorer and other<br>programs. |        |
|                                                                                                    |        |
|                                                                                                    |        |
|                                                                                                    |        |
| OK Cancel A                                                                                                    | pply   |

4. Click **Import**. The Certificate Import Wizard opens.

| Certificates                                                                                                    |                                                                                                    |                                                                                                    |                                                                                                    | ×    |
|----------------------------------------------------------------------------------------------------|----------------------------------------------------------------------------------------------------|----------------------------------------------------------------------------------------------------|----------------------------------------------------------------------------------------------------|------|
| Intended purpose: <a>All&gt;</a> Intermediate Certification Au                                                                                                    | uthorities Trusted Root Co                                                                                                    | ertification Aut                                                                                                   | horities Trusted Publ                                                                                                    | •    |
| Issued To                                                                                                    | Issued By                                                                                                    | Expiratio                                                                                                    | Friendly Name                                                                                                    | *    |
| AddTrust External<br>America Online Roo<br>Baltimore CyberTru<br>Class 3 Public Prima<br>Class 3 Public Prima<br>Copyright (c) 1997<br>DigiCert Assured ID<br>DigiCert High Assur<br>Entrust Root Certifi | AddTrust External CA<br>America Online Root<br>Baltimore CyberTrust<br>Class 3 Public Primary<br>Class 3 Public Primary<br>Copyright (c) 1997 Mi<br>DigiCert Assured ID R<br>DigiCert High Assuran<br>Entrust Root Certifica | 5/30/2020<br>11/19/2037<br>5/12/2025<br>8/1/2028<br>1/7/2004<br>12/30/1999<br>11/9/2031<br>11/9/2031<br>11/27/2026 | USERTrust<br>America Online R<br>Baltimore Cyber<br>VeriSign Class 3<br>VeriSign<br>Microsoft Timest<br>DigiCert<br>DigiCert<br>Entrust | 4    |
| Import Export<br>Certificate intended purpose                                                                                                    | Remove                                                                                                    |                                                                                                    | Advan                                                                                                    | iced |
| Learn more about <u>certificates</u>                                                                                                    | 1                                                                                                    |                                                                                                    | Clos                                                                                                    | e    |

Figure 33: Trusted Root Certification Authorities Tab

5. In the Certificate Import Wizard dialog box, click **Next**.

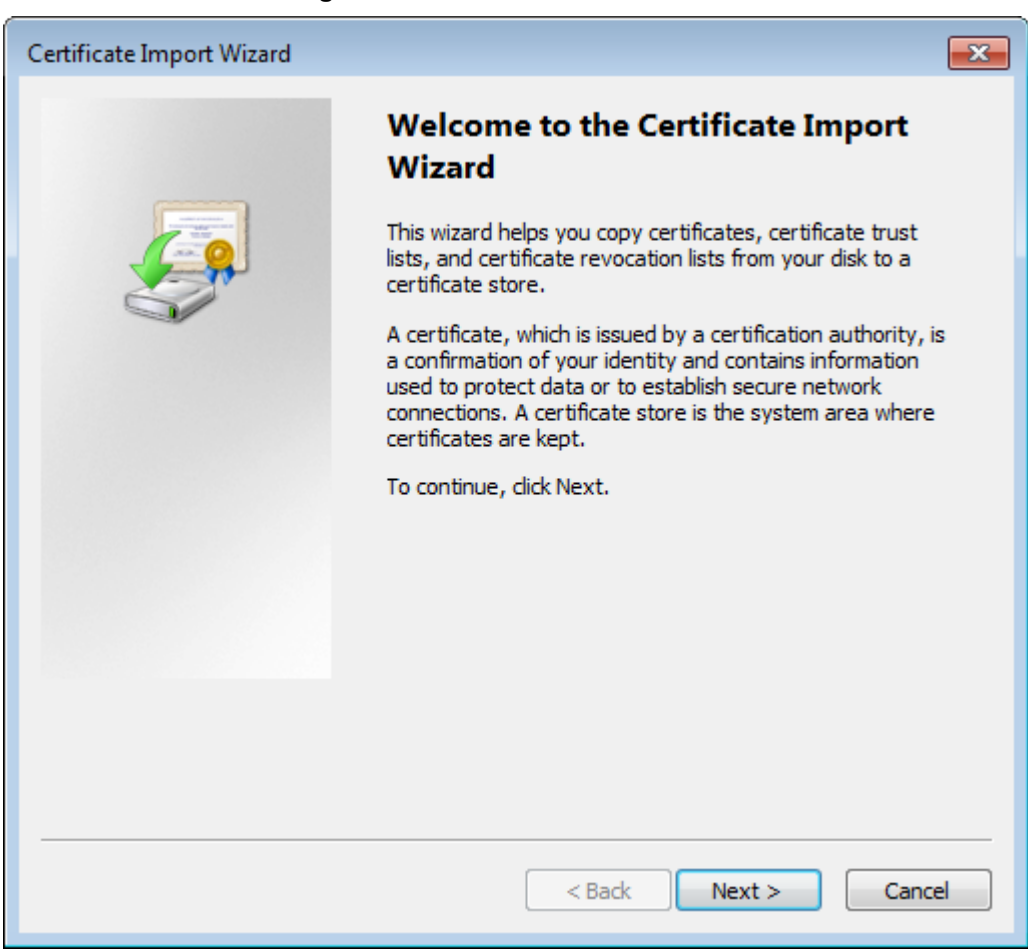

#### Figure 34: Certificate Install Wizard

- 6. Browse to the **rootCA.pem** security certificate file, select it, click **Open**, and then click **Next**.
  - **Note:** Install the **rootCA.pem** file and **not** the mapgwy.com file that the browser prompts you to install. The rootCA.pem file certifies your device for any MAP Gateway you use. If you install the mapgwy.com file that the browser prompts you to install instead, you need to add a new certificate for each new MAP Gateway device that you use.

| Certificate Import Wizard                                                                | × |  |  |  |
|------------------------------------------------------------------------------------------|---|--|--|--|
| File to Import                                                                           |   |  |  |  |
| Specify the file you want to import.                                                     |   |  |  |  |
|                                                                                          |   |  |  |  |
| <u>Fi</u> le name:                                                                       |   |  |  |  |
| C Laser California (rootCA.pem Browse                                                    |   |  |  |  |
| Note: More than one certificate can be stored in a single file in the following formats: |   |  |  |  |
| Personal Information Exchange- PKCS #12 (.PFX,.P12)                                      |   |  |  |  |
| Cryptographic Message Syntax Standard- PKCS #7 Certificates (.P7B)                       |   |  |  |  |
| Microsoft Serialized Certificate Store (.SST)                                            |   |  |  |  |
|                                                                                          |   |  |  |  |
|                                                                                          |   |  |  |  |
|                                                                                          |   |  |  |  |
|                                                                                          |   |  |  |  |
| Learn more about <u>certificate file formats</u>                                         |   |  |  |  |
|                                                                                          |   |  |  |  |
|                                                                                          |   |  |  |  |
| < <u>B</u> ack <u>N</u> ext > Cance                                                      | 2 |  |  |  |

Figure 35: Certificate Import Wizard - Select File to Import

7. On the Certificate Store page of the wizard, select **Place all certificates in the following store**, verify that the certificate store listed is **Trusted Root Certification Authorities**, and then click **Next**.

| Certificate Import Wizard |                                                                                                    |    |  |  |  |
|---------------------------|----------------------------------------------------------------------------------------------------|----|--|--|--|
| -                         | Certificate Store<br>Certificate stores are system areas where certificates are kept.                    |    |  |  |  |
|                           | Windows can automatically select a certificate store, or you can specify a location for the certificate. |    |  |  |  |
|                           | $\bigcirc$ Automatically select the certificate store based on the type of certificate                   |    |  |  |  |
|                           | Place all certificates in the following store                                                            |    |  |  |  |
|                           | Certificate store:                                                                                       |    |  |  |  |
|                           | Trusted Root Certification Authorities Browse                                                            |    |  |  |  |
|                           | Learn more about <u>certificate stores</u>                                                               |    |  |  |  |
| _                         |                                                                                                    |    |  |  |  |
|                           | < Back Next > Canc                                                                                       | el |  |  |  |

Figure 36: Certificate Import Wizard Certificate Store

8. In the Security Warning dialog box, click **Yes**.

| Figure | 37. | Certificate | Import | Wizard          | Security | Warning |
|--------|-----|-------------|--------|-----------------|----------|---------|
| Iguie  | 57. | Certificate | mport  | <b>VVIZAI</b> U | occurry  | wanning |

| Security W | arning                                                                                                    | × |
|------------|----------------------------------------------------------------------------------------------------|---|
|            | You are about to install a certificate from a certification authority (CA)<br>claiming to represent:<br>Johnson Controls Map Gateway<br>Windows cannot validate that the certificate is actually from "Johnson<br>Controls Map Gateway". You should confirm its origin by contacting<br>"Johnson Controls Map Gateway". The following number will assist you<br>in this process:<br>Thumbprint (sha1): D665FD37 046FC140 5E35B7E6 2CF55482 CFA83E70 |   |
|            | Warning:<br>If you install this root certificate, Windows will automatically trust any<br>certificate issued by this CA. Installing a certificate with an unconfirmed<br>thumbprint is a security risk. If you click "Yes" you acknowledge this<br>risk.<br>Do you want to install this certificate?                                                                                                    |   |
|            | Yes No                                                                                                    |   |

9. Click **Finish**. A success message appears.

## Figure 38: Wizard Complete

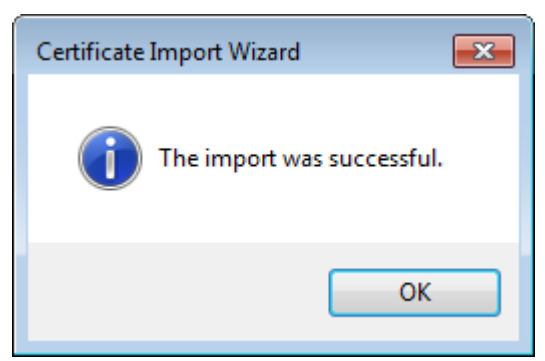

10. Click **OK**.

### Installing the Security Certificate in Google® Chrome™

- 1. Navigate to www.mapgwy.com/ downloadtlsprofile, and then download the rootCA.pem file.
- 2. On the Chrome menu (  $\equiv$  ), click **Settings**.

|                      | 5            |
|----------------------|--------------|
| New tab              | Ctrl+T       |
| New window           | Ctrl+N       |
| New incognito window | Ctrl+Shift+N |
| Bookmarks            |              |
| Recent Tabs          |              |
| Edit Cut             | Copy Paste   |
| Zoom - 1009          | % + []]      |
| Save page as         | Ctrl+S       |
| Find                 | Ctrl+F       |
| Print                | Ctrl+P       |
| Tools                |              |
| History              | Ctrl+H       |
| Downloads            | Ctrl+J       |
| Sign in to Chrome    |              |
| Settings             |              |
| About Google Chrome  |              |
| Help                 |              |
| Exit                 |              |

#### Figure 39: Chrome Settings Menu

3. At the bottom of the Settings page, click Show advanced settings.

Figure 40: Advanced Settings Selection

Default browser

Make Google Chrome my default browser

Google Chrome is not currently your default browser.

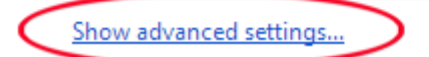

4. Under HTTPS/SSL, click Manage certificates.

Figure 41: Manage Certificates

# HTTPS/SSL

Manage certificates...

Check for server certificate revocation

5. In the Certificates dialog box, click the **Trusted Root Certification Authorities** tab, and then click **Import**. The Certificate Import Wizard opens.

| Certificates                                                                                                    |                                                                                                    |                                                                                                    |                                                                                                    |          |  |  |
|----------------------------------------------------------------------------------------------------|----------------------------------------------------------------------------------------------------|----------------------------------------------------------------------------------------------------|----------------------------------------------------------------------------------------------------|----------|--|--|
| Intended purpose: <a></a>                                                                                                    |                                                                                                    |                                                                                                    |                                                                                                    | •        |  |  |
| Intermediate Certification Authorities Trusted Root Certification Authorities Trusted Publ                                                                                                    |                                                                                                    |                                                                                                    |                                                                                                    |          |  |  |
| Issued To                                                                                                    | Issued By                                                                                                    | Expiratio                                                                                                    | Friendly Name                                                                                                    | <b>^</b> |  |  |
| AddTrust External<br>America Online Roo<br>Baltimore CyberTru<br>Class 3 Public Prima<br>Class 3 Public Prima<br>Class 3 Public Prima<br>Copyright (c) 1997<br>DigiCert Assured ID<br>DigiCert High Assur<br>Entrust Root Certifi | AddTrust External CA<br>America Online Root<br>Baltimore CyberTrust<br>Class 3 Public Primary<br>Class 3 Public Primary<br>Copyright (c) 1997 Mi<br>DigiCert Assured ID R<br>DigiCert High Assuran<br>Entrust Root Certifica | 5/30/2020<br>11/19/2037<br>5/12/2025<br>8/1/2028<br>1/7/2004<br>12/30/1999<br>11/9/2031<br>11/9/2031<br>11/27/2026 | USERTrust<br>America Online R<br>Baltimore Cyber<br>VeriSign Class 3<br>VeriSign<br>Microsoft Timest<br>DigiCert<br>DigiCert<br>Entrust | Ŧ        |  |  |
| Import Export Certificate intended purpose                                                                                                    | Remove                                                                                                    |                                                                                                    | Advar                                                                                                    | nced     |  |  |
| Learn more about <u>certificates</u>                                                                                                    |                                                                                                    |                                                                                                    | Clos                                                                                                    | æ        |  |  |

Figure 42: Chrome SSL Certificates

6. In the Certificate Import Wizard dialog box, click **Next**.

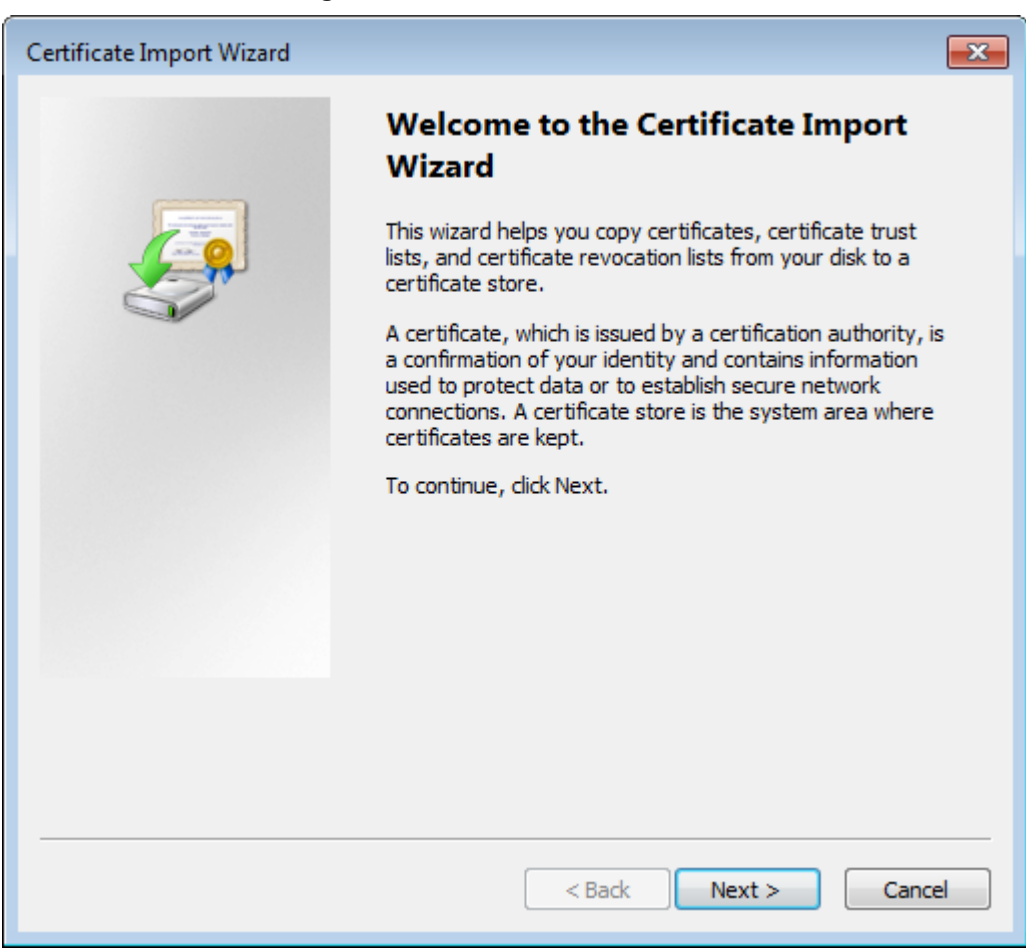

#### Figure 43: Certificate Install wizard

- 7. Browse to the **rootCA.pem** security certificate file, select it, click **Open**, and then click **Next**.
  - **Note:** Install the **rootCA.pem** file and not the mapgwy.com file that the browser prompts you to install. The rootCA.pem file certifies your device for any MAP Gateway you use. If you install the mapgwy.com file that the browser prompts you to install instead, you need to add a new certificate for each new MAP Gateway device that you use.

| Certificate Import Wizard                                                                | x |  |  |  |
|------------------------------------------------------------------------------------------|---|--|--|--|
| File to Import                                                                           |   |  |  |  |
| Specify the file you want to import.                                                     |   |  |  |  |
|                                                                                          |   |  |  |  |
| <u>F</u> ile name:                                                                       |   |  |  |  |
| C Laser California VrootCA.pem Browse                                                    |   |  |  |  |
| Note: More than one certificate can be stored in a single file in the following formats: |   |  |  |  |
| Personal Information Exchange- PKCS #12 (.PFX,.P12)                                      |   |  |  |  |
| Cryptographic Message Syntax Standard- PKCS #7 Certificates (.P7B)                       |   |  |  |  |
| Microsoft Serialized Certificate Store (.SST)                                            |   |  |  |  |
|                                                                                          |   |  |  |  |
|                                                                                          |   |  |  |  |
|                                                                                          |   |  |  |  |
|                                                                                          |   |  |  |  |
| Learn more about <u>certificate file formats</u>                                         |   |  |  |  |
|                                                                                          |   |  |  |  |
|                                                                                          |   |  |  |  |
| < <u>B</u> ack <u>N</u> ext > Cancel                                                     |   |  |  |  |

Figure 44: Certificate Import Wizard Browse

8. On the Certificate Store page of the wizard, select **Place all certificates in the following store**, verify that the certificate store listed is **Trusted Root Certification Authorities**, and then click **Next**.

| rigule 40. Certificate impo                                     |                            | eolore             |
|-----------------------------------------------------------------|----------------------------|--------------------|
| rtificate Import Wizard                                         |                            |                    |
| Certificate Store                                               |                            |                    |
| Certificate stores are system areas where                       | certificates are kept.     |                    |
| Windows can automatically select a certificate the certificate. | ate store, or you can spec | ify a location for |
| Automatically select the certificate select                     | tore based on the type of  | certificate        |
| Place all certificates in the following s                       | store                      |                    |
| Certificate store:                                              |                            |                    |
| Trusted Root Certification Authorit                             | ies                        | Browse             |
| Learn more about <u>certificate stores</u>                      |                            |                    |
|                                                                 | < Back Next                | > Cancel           |

Figure 45: Certificate Import Wizard - Certificate Store

9. In the Security Warning dialog box, click Yes.

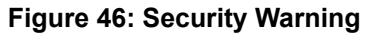

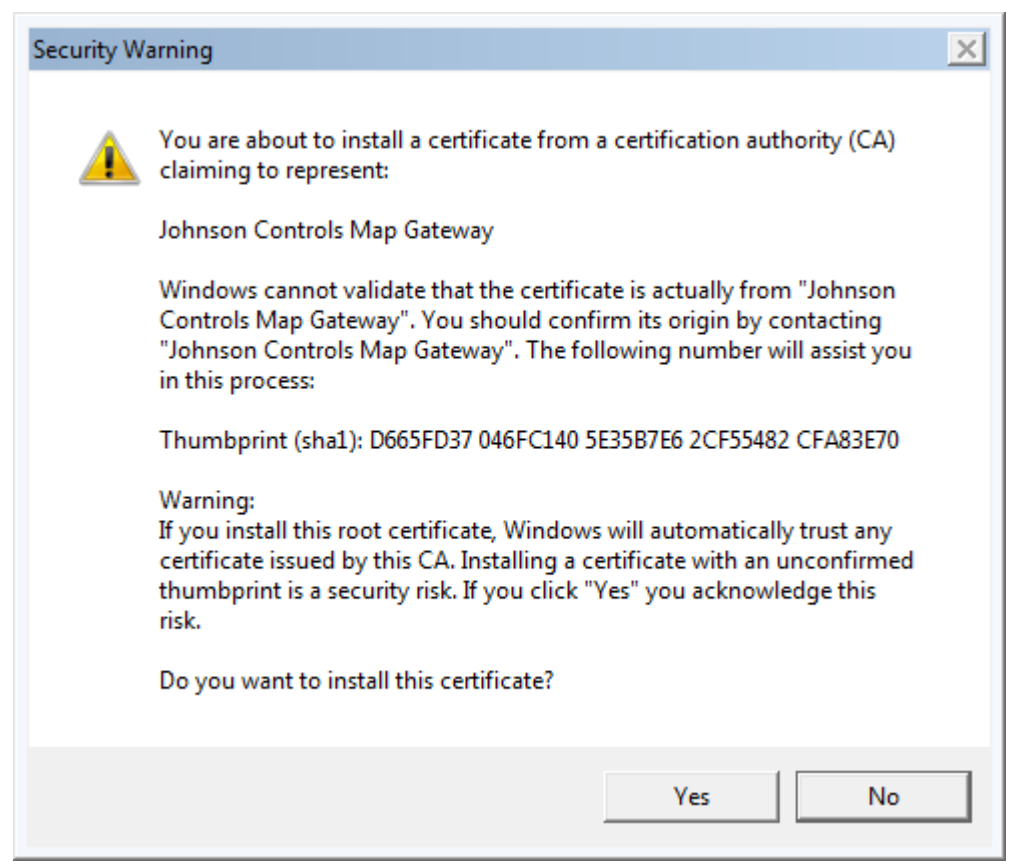

10. Click Finish. A success message appears.

#### Figure 47: Certificate Install Wizard Success

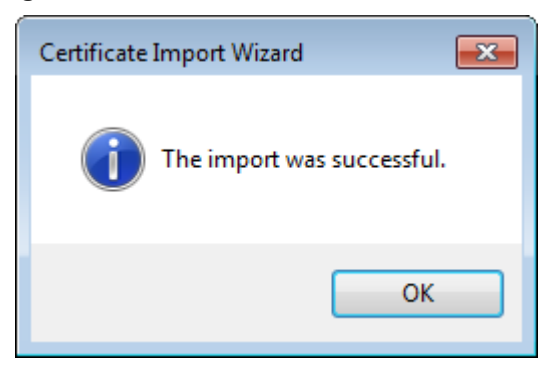

11. Click OK.

# Importing a Certificate Signed by a Public CA

If you have a certificate from a public CA, you may import it using this procedure.

 In the Certificates dialog box, click the Trusted Root Certification Authorities tab, and then click Import. The Certificate Import Wizard opens.

| Issued To                                                                                                    | Issued By                                                                                                    | Expiratio                                                                                                    | Friendly Name                                                                                                    |
|----------------------------------------------------------------------------------------------------|----------------------------------------------------------------------------------------------------|----------------------------------------------------------------------------------------------------|----------------------------------------------------------------------------------------------------|
| AddTrust External<br>America Online Ro<br>Baltimore CyberTru<br>Class 3 Public Prima<br>Class 3 Public Prima<br>Copyright (c) 1997<br>DigiCert Assured ID<br>DigiCert High Assur<br>Entrust Root Certifi | AddTrust External CA<br>America Online Root<br>Baltimore CyberTrust<br>Class 3 Public Primary<br>Class 3 Public Primary<br>Copyright (c) 1997 Mi<br>DigiCert Assured ID R<br>DigiCert High Assuran<br>Entrust Root Certifica | 5/30/2020<br>11/19/2037<br>5/12/2025<br>8/1/2028<br>1/7/2004<br>12/30/1999<br>11/9/2031<br>11/9/2031<br>11/27/2026 | USERTrust<br>America Online R<br>Baltimore Cyber<br>VeriSign Class 3<br>VeriSign<br>Microsoft Timest<br>DigiCert<br>DigiCert<br>Entrust |
| Import Export                                                                                                    | Remove                                                                                                    |                                                                                                    | Advar                                                                                                    |

Figure 48: The Certificates Dialog Box

2. In the Certificate Import Wizard dialog box, click Next.

Figure 49: Certificate Import Wizard

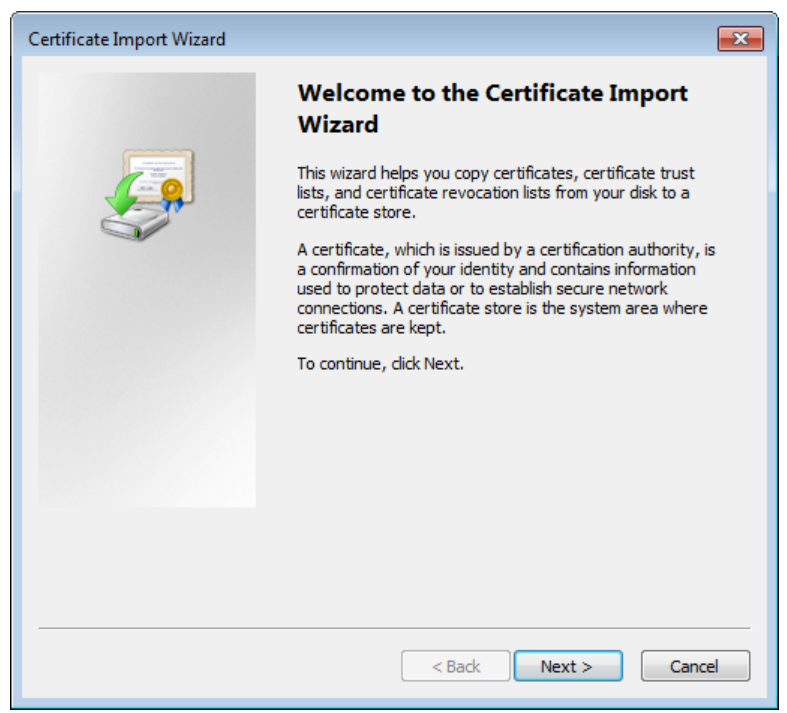

3. Browse to the rootCA.pem security certificate file, select it, click Open, and then click Next.

**Note:** Install the **rootCA.pem** file and not the mapgwy.com file that the browser prompts you to install. The rootCA.pem file certifies your device for any MAP Gateway you use. If you install the mapgwy.com file that the browser prompts you to install instead, you need to add a new security certificate for each new MAP Gateway device that you use.

| Certificate Import Wizard                                                                |
|------------------------------------------------------------------------------------------|
| File to Import                                                                           |
| Specify the file you want to import.                                                     |
| <u>F</u> ile name:                                                                       |
| Chamiltain mCamiltan (rootCA.pem Browse                                                  |
| Note: More than one certificate can be stored in a single file in the following formats: |
| Personal Information Exchange- PKCS #12 (.PFX,.P12)                                      |
| Cryptographic Message Syntax Standard-PKCS #7 Certificates (.P7B)                        |
| Microsoft Serialized Certificate Store (.SST)                                            |
|                                                                                          |
|                                                                                          |
|                                                                                          |
| Learn more about <u>certificate file formats</u>                                         |
|                                                                                          |
|                                                                                          |
| < <u>B</u> ack <u>N</u> ext > Cancel                                                     |

### Figure 50: Importing the Certificate

4. On the Certificate Store page of the wizard, select **Place all certificates in the following store**, verify that the certificate store listed is **Trusted Root Certification Authorities**, and then click **Next**.

| Certificate Import Wizard                                                                                   | ×  |  |  |  |  |
|----------------------------------------------------------------------------------------------------|----|--|--|--|--|
| Certificate Store                                                                                           |    |  |  |  |  |
| Certificate stores are system areas where certificates are kept.                                            |    |  |  |  |  |
| Windows can automatically select a certificate store, or you can specify a location for<br>the certificate. |    |  |  |  |  |
| $\bigcirc$ Automatically select the certificate store based on the type of certificate                      |    |  |  |  |  |
| Place all certificates in the following store                                                               |    |  |  |  |  |
| Certificate store:                                                                                          |    |  |  |  |  |
| Trusted Root Certification Authorities Browse                                                               |    |  |  |  |  |
|                                                                                                    |    |  |  |  |  |
|                                                                                                    |    |  |  |  |  |
|                                                                                                    |    |  |  |  |  |
|                                                                                                    |    |  |  |  |  |
| Leare more about contificate stores                                                                         |    |  |  |  |  |
| Learn more about <u>certificate stores</u>                                                                  |    |  |  |  |  |
|                                                                                                    |    |  |  |  |  |
|                                                                                                    |    |  |  |  |  |
| < Back Next > Cance                                                                                         | el |  |  |  |  |

#### Figure 51: Certificate Store Options

5. In the Security Warning dialog box, click Yes.

Figure 52: Non-Validated Certificate Security Warning

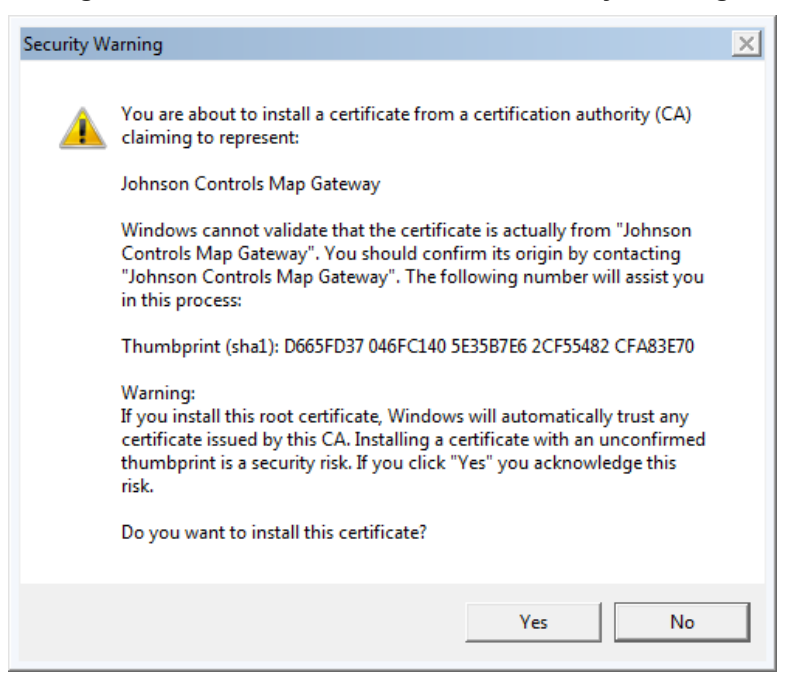

6. Click Finish. A success message appears.

#### Figure 53: The Certificate Import Success Message

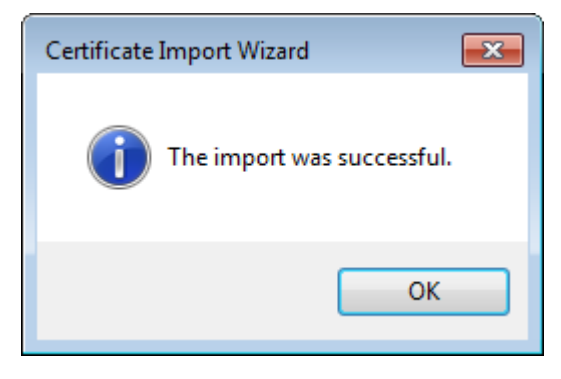

7. Click OK.

# Creating a Certificate Request

This section describes how to create a certificate signing request as well as how to purchase an SSL certificate from a Public Certificate Authority. You must coordinate with your IT department and only use an approved Public Certificate Authority for your location.

- The steps to purchase a domain name and a security certificate vary according to the registrar. Use the instructions
  in this document as an example. You may choose a different registrar to purchase a domain name and security
  certificate.
- The domain name and security certificate costs are not included as part of the purchase cost of the MAP Gateway.
- Domain names and third-party security certificates expire. We recommend registering domain names and third-party certificates for the longest duration available (typically 3 years). Plan to renew domain names and security certificates before they expire.

# **Creating a Certificate Request (CSR)**

The following steps demonstrate how to create a request for an SSL certificate (CSR) using the **XCA - X Certificate** and key management application, copyright 2014 by Christian Hohnstädt, as an example of how to perform this task. You must make sure to use a certificate request generating application that is approved by your IT department. This procedure creates a file in a format for submitting the properties of your SSL certificate to the certificate authority. Your IT department must also approve the Public Certificate Authority to which you submit your request.

1. Open your certificate request creating application, select the **Certificate signing requests** tab if necessary, and click **New Request**. The Create Certificate signing request screen appears.

| X Certificate and Key management                                                               |              |           |               |                            |  |
|------------------------------------------------------------------------------------------------|--------------|-----------|---------------|----------------------------|--|
| <u>File Import Token H</u> elp                                                                 |              |           |               |                            |  |
| Private Keys Certificate signing requests                                                      | Certificates | Templates | Revocation li | ists                       |  |
| Internal name commonName                                                                       | Signed       |           |               | New Request                |  |
|                                                                                                |              |           |               | Export                     |  |
|                                                                                                |              |           |               | Import                     |  |
|                                                                                                |              |           |               | Show Details               |  |
|                                                                                                |              |           |               | Delete                     |  |
|                                                                                                |              |           |               | Assumaces<br>Dingroof Zins |  |
| Database: C:/Users/corchea/Documents/Current Projects/MAP/MAP Network and IT/Keys/map_keys.xdb |              |           |               |                            |  |

Figure 54: New Certificate Signing Request Tab

2. In Signing request enter unstructuredName and challengePassword.

The unstructured name is used by the certificate signing authority and may be set to your organization name. Accept the defaults (SHA1 and [default]CA) unless they conflict with your IT policies and click the **Subject** tab.

| X Certificate and Key management                                                                                       | ? ×                                      |
|----------------------------------------------------------------------------------------------------|------------------------------------------|
| Create Certificate signing request                                                                                     | Constant<br>Product Tax                  |
| Source Subject Extensions Key usage Netscape                                                                           | Advanced                                 |
|                                                                                                    |                                          |
| Signing request                                                                                                    |                                          |
| unstructuredName                                                                                                    |                                          |
| challengePassword                                                                                                    |                                          |
| Signing <ul> <li>Greate a self signed certificate with the serial</li> <li>Use this Certificate for signing</li> </ul> |                                          |
|                                                                                                    |                                          |
| Signature algorithm                                                                                                    | SHA 1                                    |
|                                                                                                    |                                          |
| Template for the new certificate                                                                                       |                                          |
| [default] CA                                                                                                    | •                                        |
|                                                                                                    | Apply extensions Apply subject Apply all |
|                                                                                                    |                                          |
|                                                                                                    | OK Cancel                                |

Figure 55: Create CSR Source Screen

- 3. In the Distinguished Name Properties window, enter the following information:
  - Internal name: This name is only used internally and does not appear in the certificate.
  - organizationName: the name of your organization
  - **countryName:** the country in which your organization is located
  - organizationalUnitName: the name of your department within the organization
  - stateOrProvinceName: the state in which your organization is located
  - commonName: the domain name without https://. The domain name should be the site used to browse to the MAP Gateway UI.
  - localityName: the city in which your organization is located
  - emailAddress: Typically the address of the administrator of your organization.
  - Private key: This drop-down list contains private keys that you have already generated. In this case, select
    New Key (RSA) which was generated in the Generating a Private Key section of this document. If you have
    not created a private key or wish to create a new one, click Generate a new key and follow the steps in
    Generating a Private Key in this document.
- 4. Select the **Extensions** tab.

| of X Certificate and Key n | nanagement                    |                        | ? ×                              |  |  |
|----------------------------|-------------------------------|------------------------|----------------------------------|--|--|
| Create Certifica           | ate signing request           |                        | (a) pressure 7744                |  |  |
| Source Subject I           | Extensions Key usage Netscape | Advanced               |                                  |  |  |
| Distinguished name         |                               |                        |                                  |  |  |
| Internal name              | MAP-G Number 1                | organizationName       | My Organization                  |  |  |
| countryName                | US                            | organizationalUnitName | Facility                         |  |  |
| stateOrProvinceName        | WI                            | commonName             | www.mapgwy.com                   |  |  |
| localityName               | Milwaukee                     | emailAddress           |                                  |  |  |
| Тур                        | e                             | Content                | Add                              |  |  |
|                            |                               |                        | Delete                           |  |  |
|                            |                               |                        |                                  |  |  |
|                            |                               |                        |                                  |  |  |
|                            |                               |                        |                                  |  |  |
|                            |                               |                        |                                  |  |  |
|                            |                               |                        |                                  |  |  |
|                            |                               |                        |                                  |  |  |
|                            |                               |                        |                                  |  |  |
|                            |                               |                        |                                  |  |  |
|                            |                               |                        |                                  |  |  |
| Private key                |                               |                        |                                  |  |  |
| New Key_1 (RSA)            |                               | •                      | Used keys too Generate a new key |  |  |
| OK Cancel                  |                               |                        |                                  |  |  |

Figure 56: New CSR Subject Tab

5. Use the Validity and Time range sections to define time limits and valid ranges for your certificate. Click OK.

| 🔗 X Certificate and Key managem                                                                                                    | ent                                              | <u>१</u> ×                                                  |
|----------------------------------------------------------------------------------------------------|--------------------------------------------------|-------------------------------------------------------------|
| Create x509 Certifica                                                                                                    | te                                               | () annual gran                                              |
| Source Subject Extension                                                                                                    | Key usage Netscape Advan                         | iced                                                        |
| X509v3 Basic Constraints                                                                                                    |                                                  | Key identifier                                              |
| Type Not defined                                                                                                    |                                                  | Subject Key Identifier                                      |
| Path length                                                                                                    |                                                  | Critical                                                    |
| Validity<br>Not before<br>Not after                                                                                                 | 2015-03-09 21:23 GMT ▼<br>2016-03-09 21:23 GMT ▼ | Years  Apply Midnight Local time No well-defined expiration |
| X509v3 Subject Alternative Name<br>X509v3 Issuer Alternative Name<br>X509v3 CRL Distribution Points<br>Authority Information Access | OCSP T                                           | Edit<br>Edit<br>Edit<br>Edit                                |
|                                                                                                    |                                                  | OK Cancel                                                   |

Figure 57: New CSR Extensions Tab

6. The new certificate signing request is now in your list of certificates with the internal name you assigned. Select the certificate and click **Export**.

| X Certificate and Key management                                                               |                           |  |
|------------------------------------------------------------------------------------------------|---------------------------|--|
| <u>F</u> ile I <u>m</u> port <u>T</u> oken <u>H</u> elp                                        |                           |  |
| Private Keys Certificate signing requests Certificates Templates Revocation                    | on lists                  |  |
| Internal name commonName Signed                                                                | New Request               |  |
| MAP-G Number 1 www.mapgwy.com Unnancied                                                        | Export                    |  |
|                                                                                                | Import                    |  |
|                                                                                                | Show Details              |  |
|                                                                                                | Delete                    |  |
|                                                                                                | Forminate<br>Dunbowe Zins |  |
| Database: C:/Users/corchea/Documents/Current Projects/MAP/MAP Network and IT/Keys/map_keys.xdb |                           |  |

Figure 58: New CSR Created

7. Click the browse button, choose a location for the new CSR file, and click OK. This file will be used to purchase a certificate request from a Public Certificate Authority.

| X Certificate and Key management                           | ? ×                          |
|------------------------------------------------------------|------------------------------|
| Certificate request export                                 | A Terminate<br>The Read To A |
| Name MAP-G Number 1                                        |                              |
| Please enter the filename<br>Filename                      | pem                          |
| DER is a binary format<br>PEM is a base64 encoded DER file |                              |
| Export Format PEM                                          |                              |
|                                                            | OK Cancel                    |

Figure 59: Certificate Request Export

# Purchasing an SSL Certificate from a Public Certificate Authority

You can obtain an SSL certificate from any public certificate authority. MAP Gateway requires a basic Class 1 SSL certificate, also called a domain verified certificate. This section includes instructions using the vendor <a href="https://www.namecheap.com/">https://www.namecheap.com/</a>. This vendor is a popular reseller of SSL certificates from several of the largest certificate authorities, including GeoTrust, Inc. The RapidSSL product from GeoTrust, Inc. is used as an example in this document. You can use any public certificate authority to purchase an SSL certificate.

- 1. In a web browser, browse to https://www.namecheap.com/.
  - **Note:** The steps to purchase a security certificate vary according to the registrar. Use these instructions as an example.
- 2. Navigate to the SSL certificate products.
- 3. Choose the RapidSSL option used in these instructions and select the longest duration available for the certificate. Click **Add to Cart**.
- 4. The Order Confirmation page appears. Click **Confirm Order.**
- 5. You are prompted to create an account with https://www.namecheap.com/. If you already have an account, log in. If you do not have an account, enter your account information and click **Create Account and Continue**.
- 6. The Order Review page appears. Review your order and select your payment option. Complete your purchase.
- 7. The SSL certificate purchase is complete. Click Manage My Account to view your purchased certificate.
- 8. On your Manage My Account page, a message appears alerting you to activate your SSL certificate. Click **SSL Certificates page**.
- 9. In the Status column, click Activate Now.
- 10. The Digital Certificate Order Form page appears. From the Select web server drop-down list, select **Apache + ApacheSSL**.
- 11. On your computer, navigate to the location where you stored the Certificate request in *Creating a Certificate Request (CSR)*. Select all of the text from the .txt file and paste the text into the **Enter csr** field on the Digital Certificate Order Form page.
- 12. Click Next.
- 13. Select the approver email address to verify ownership of the domain name. You must be able to access the mailbox of the email address selected. An email containing a validation code is sent to this email address. Click **Next**.
- 14. A confirmation page appears. Confirm the administrator contact information is correct. Click **Submit Order**.
- 15. The Digital Certificate Order Process Summary appears. Wait for the email to approve the certificate. Go to *Importing a Certificate Signed by a Public CA* to complete the process.

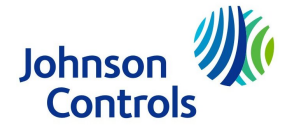

Building Technologies & Solutions 507 E. Michigan Street, Milwaukee, WI 53202

Metasys® and Johnson Controls® are registered trademarks of Johnson Controls. All other marks herein are the marks of their respective owners.© 2017 Johnson Controls

Published in U.S.A.